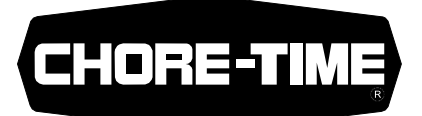

# Winch Control Instruction Part Number 34812

The Winch Control is designed to automatically lower feeder or water lines at a preset times on the time clock or manually. The Winch Control is not designed to automatically raise feeder or waterer lines.

#### Installation:

Mount the Winch Control in a convenient location within view of the lines to be lowered.

Install the Tower Switch Assembly as specified in the instructions (MV979) provided with the Tower Switch. The Tower Switch Assembly for the Winch Control uses three individual switches, instead of two.

The upper two switches determine the upper and lower limits of travel. The bottom switch serves as a safety switch.

Set the bottom switches (safety switch) of the Tower Switch approximately 1" (25 mm) below the center switch.

Wire the Winch Control as shown in the wiring diagram in this instruction. NOTE: The Winch Control requires (5) conductors plus ground between the Winch Control and the Motor.

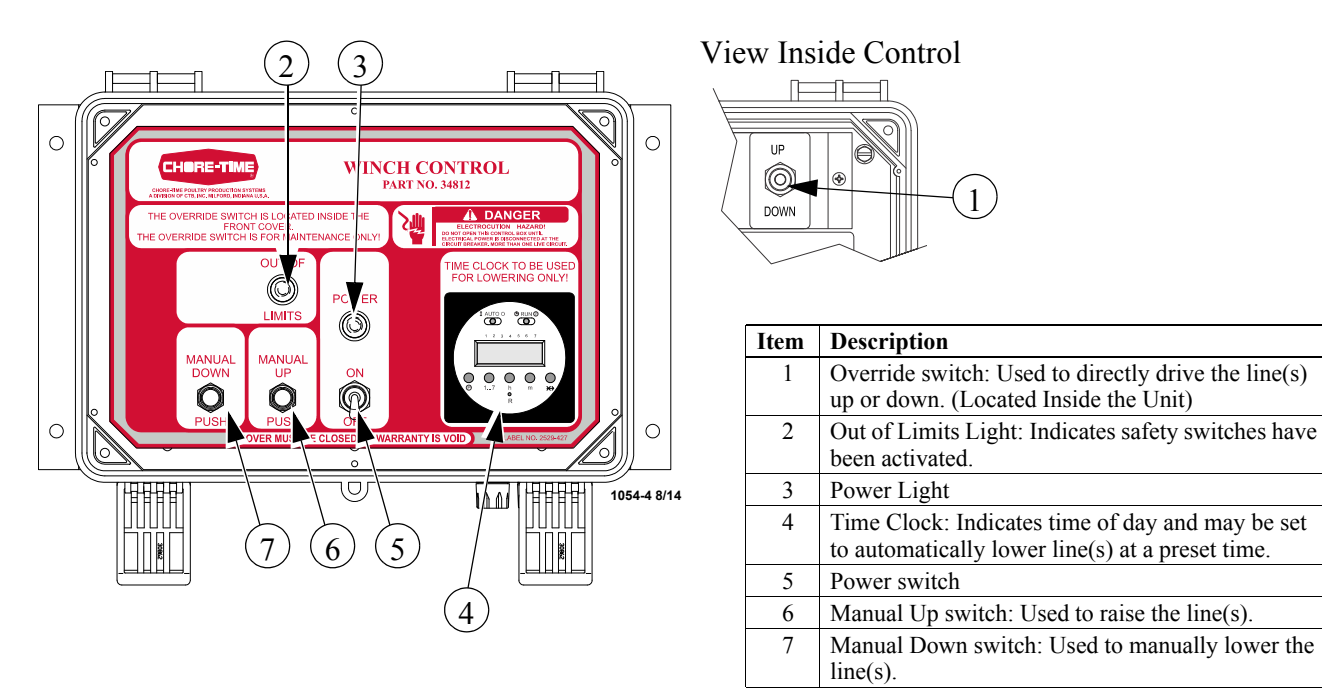

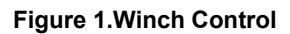

## **Operation:**

Set the Time Clock to the appropriate time of day.

If you wish for the Winch Control to automatically lower the line, set the Time Clock on cycle at the desired time. If the Winch Control is not to be used automatically, do not set time clock on cycle.

Flip the POWER switch to the ON position. The pilot light should be lit.

To raise or lower the line, press and hold the appropriate MANUAL UP or MANUAL DOWN button.

If the safety limit switch is activated, the OUT OF LIMITS pilot light will be lit. The Winch Control will not operate after the safety switch has been actuated, until the OVERRIDE switch has been used to bring the line back to within the limits.

CAUTION: The OVERRIDE switch directly drives the line(s) up or down regardless of the Tower Switch settings. USE THE OVERRIDE SWITCH CAUTIOUSLY TO PREVENT EQUIPMENT DAMAGE.

## **Time Clock Setting Instructions**

Note: to save time you can set up each on/off cycle:

- A) to be unique for each individual day, or
- B) for Monday to Friday (days 1 to 5), or
- C) for weekends only (days 6 & 7), or
- D) for all days except Sunday (days 1 to 6), or ...
- E) the entire week at one time. This can save a lot of time when programming the "on" and "off" cycles.

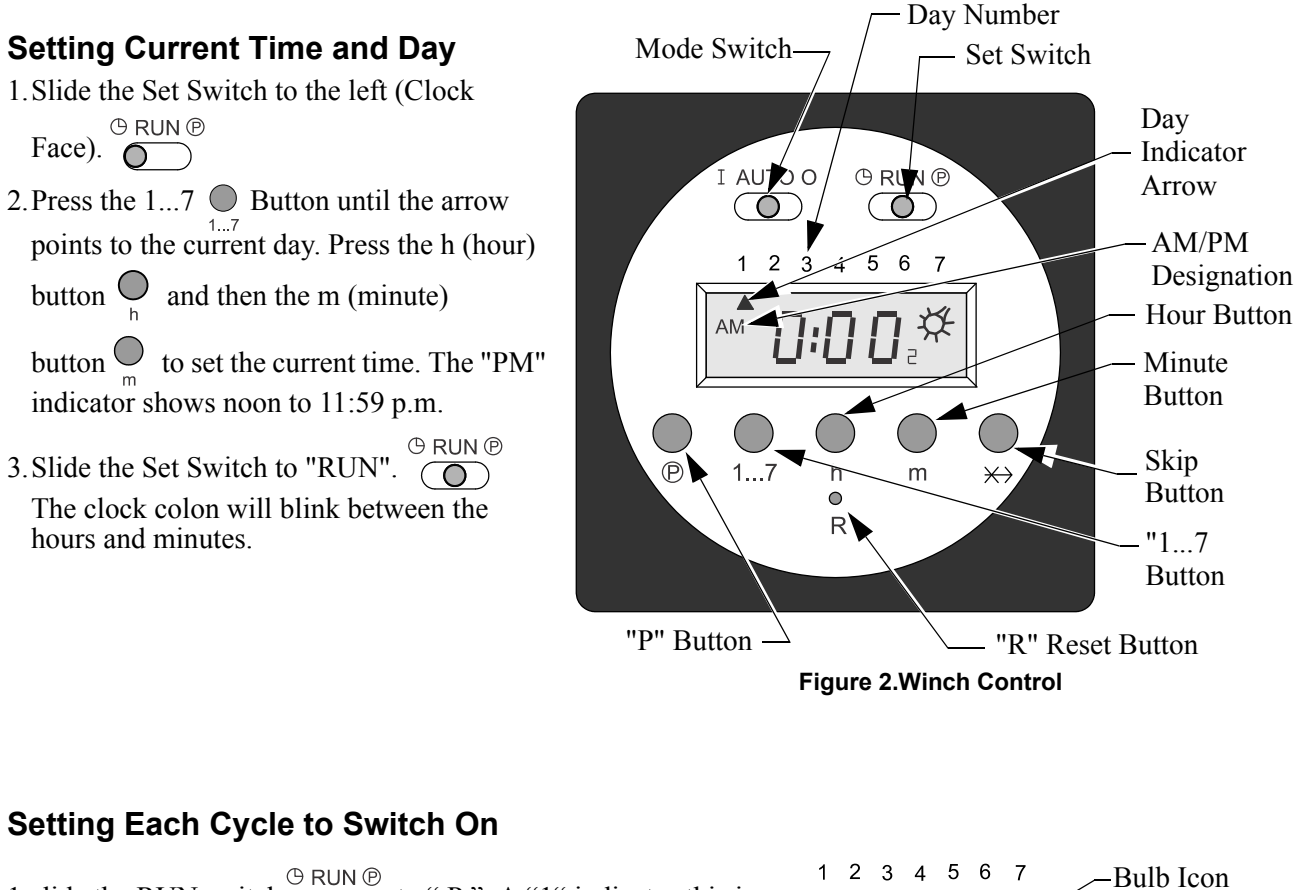

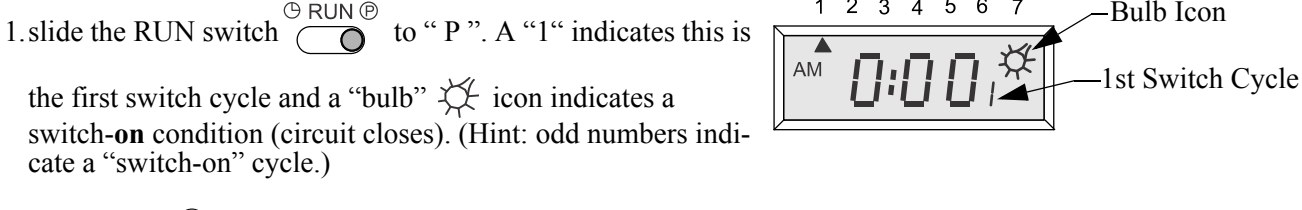

2.- press  $1....7 \bigcirc_{1...7}$  button until arrows point to selected day(s) you want this ON cycle to occur. (See step 2 above for how to choose days of the week)

3.- press " h "  $\bigcap_{h}$  and " m "  $\bigcap_{m}$  buttons to show switch-on time, noting the "PM" indicator.

#### Setting Each Cycle to Switch Off

- 1. Slide the RUN switch to "P". Press the "p" button. Note that the switch cycle number changes to 2 and the bulb the blinks, indicating switch-off (circuit opens). (**Hint**: even numbers indicate a "switch-off" cycle.)
- 2.- press  $1...7 \bigoplus_{i=7}^{\infty}$  button until arrows point to the selected day(s) you want this OFF cycle to occur.
- 3.- press the h (hour)  $\bigoplus_{h=1}^{h}$  and m (minute)  $\bigoplus_{m=1}^{h}$  button to select-switch-off time.
- Note: Remember you can repeat the above steps to program up to 8 on/off events for each day of the week. By pressing the lower " P " button <sup>®</sup> you can advance to the desired on/off cycle. Slide RUN switch to RUN position. <sup>®</sup> RUN <sup>®</sup> The clock colon will blink.

#### Auto Run Mode

- 1. Set time, Day, and desired switch cycles.
- 2. Slide the Set Switch to run  $\bigcirc^{\bigcirc \text{RUN} \textcircled{0}}$  and the Mode Switch to "Auto". <sup>I</sup>  $\overset{\square \text{AUTO} O}{\bigcirc}$  Switching begins with next "switch-on" time.

#### **Override On**

| I AUTO O                    |                                                      |
|-----------------------------|------------------------------------------------------|
| Slide the Mode Switch to I. | The switch remains on indefinitely (circuit closed). |

#### **Override Off**

| I AUTO O                    |                                                          |     |
|-----------------------------|----------------------------------------------------------|-----|
| Slide the Mode Switch to O. | The switch remains <b>off</b> indefinitely (circuit oper | 1). |

#### **Skip Cycle**

```
In Automatic run mode \begin{bmatrix} I & AUTO & O \\ O & D \end{bmatrix} press the Skip button. \bigoplus_{x \to y} The next program is skipped.
```

#### **Setting Error**

1. If EEE appears a setting error exists. The switch cycle number in error is shown. Slide the Set Switch to "P".

2. Press the "P" button on until "Cycle" is shown. Review and correct the error. Slide the Set Switch to

 $\mathsf{Run.} \bigcirc^{\bigcirc \mathsf{RUN} \, \textcircled{\mathbb{P}}}$ 

#### **Clear Any Setting**

1. Slide the Set Switch to "P". Press the "P" button  $\bigoplus_{\mathbb{P}}$  to show any switch cycle to be cleared.

2. To Clear a switch cycle press the  $1...7 \bigoplus_{1...7}$  button until no days are indicated.

3. Repeat for the next switch cycle. This on/off cycle is now inactive.

#### **Clear All**

To erase all settings press "R".  $^{\circ}_{\mathsf{R}}$ 

### Winch Control Wiring Diagram with 29820-3 Tower Limit Switch

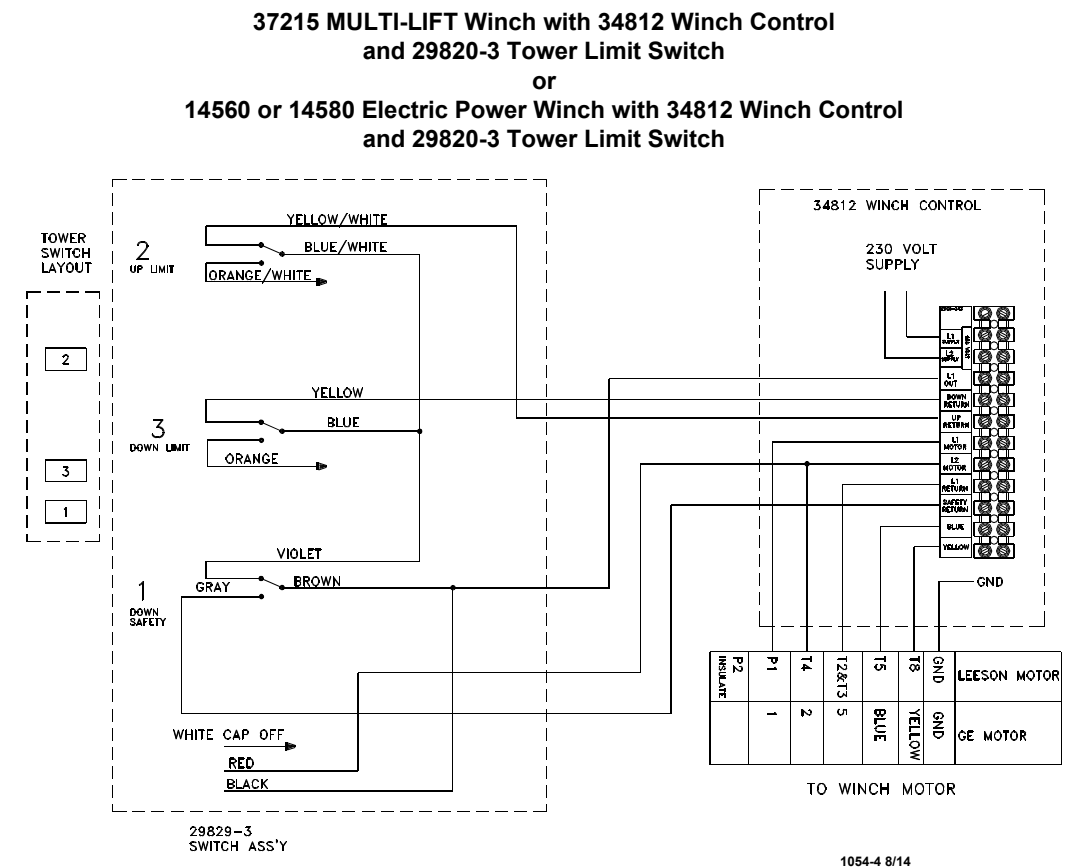

## Winch Control Wiring Diagram with 39464 Limit Switch

37215 MULTI-LIFT with 34812 Winch Control and 39464 Limit Switch

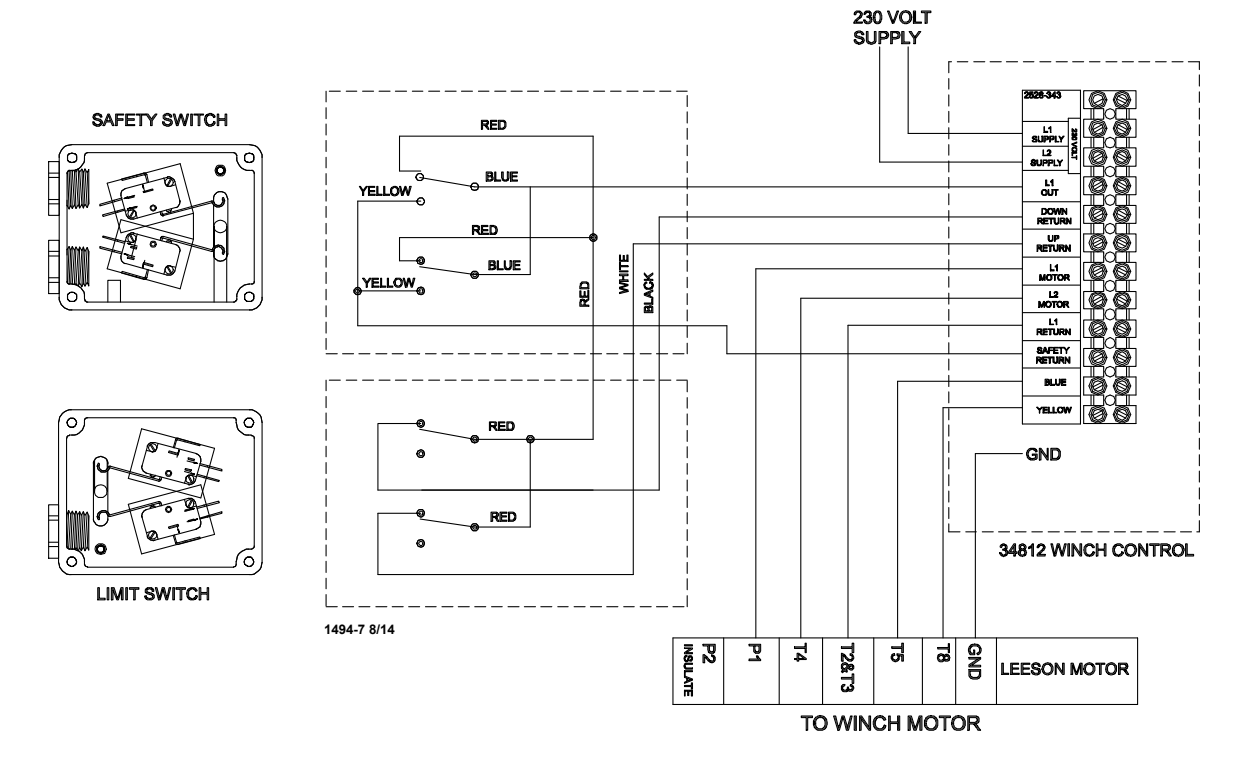

## 34812 Winch Control Parts Listing

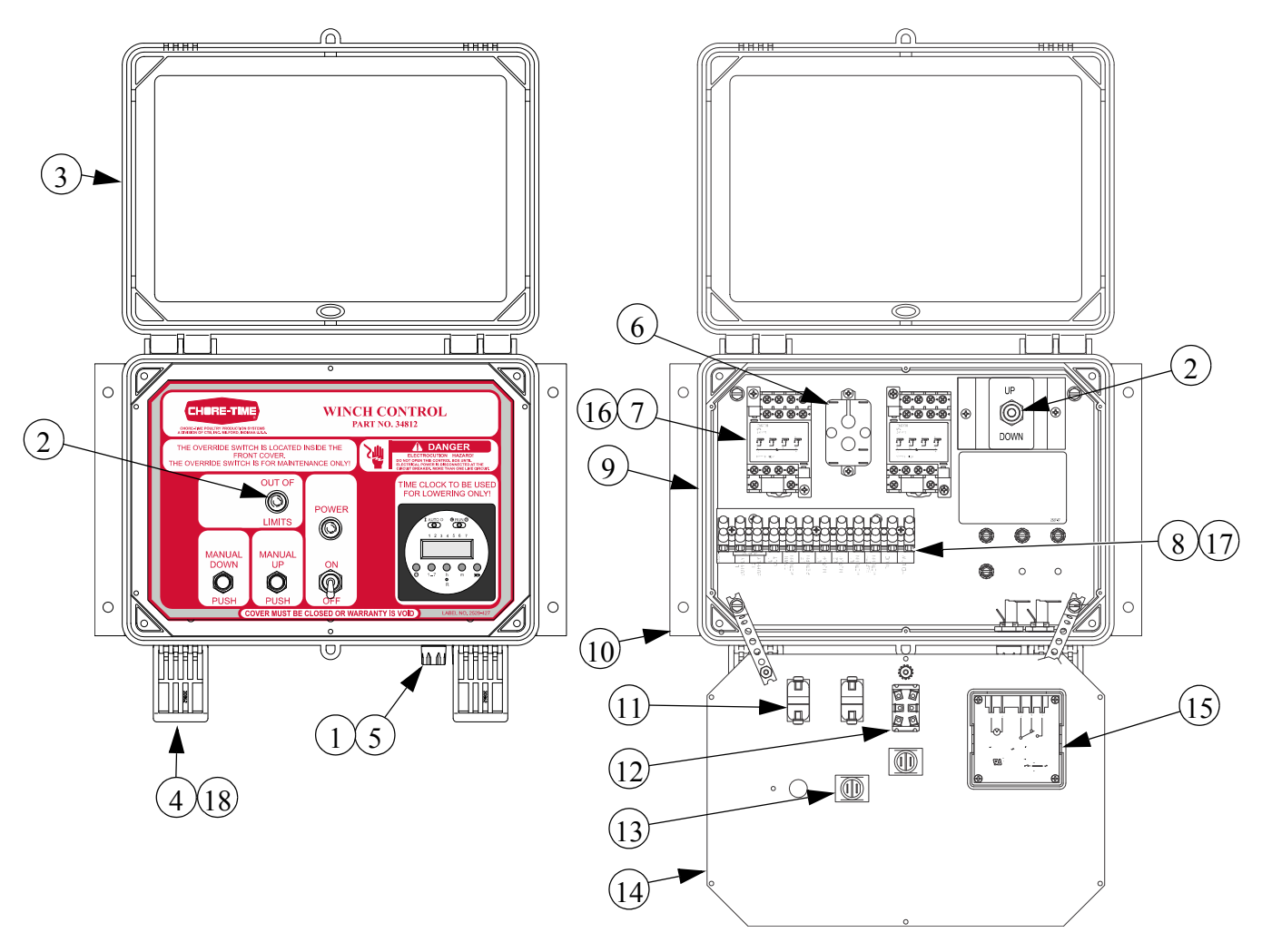

| Item | Description            | Part No. |
|------|------------------------|----------|
| 1    | 10 Amp Fuse            | 7350     |
| 2    | Toggle Switch (DPDT)   | 46847    |
| 3    | Clear Lid              | 30859-1  |
| 4    | Control Box Latch      | 30862    |
| 5    | Fuse Holder            | 24431    |
| 6    | Relay                  | 5574     |
| 7    | 4 PDT Relay (230 V)    | 34910    |
| 8    | Terminal Mount Bracket | 34563    |
| 9    | Control Box            | 34985    |

| Item | Description             | Part No. |
|------|-------------------------|----------|
| 10   | Control Box Mount Panel | 34852    |
| 11   | Momentary Switch        | 53064    |
| 12   | Toggle Switch           | 6014     |
| 13   | Pilot Light             | 7044     |
| 14   | Winch Control Panel     | 34382    |
| 15   | Time Clock              | 51830    |
| 16   | Track Mounting Socket   | 34909    |
| 17   | Terminal Strip          | 34925    |
| 18   | Control Box Latch Pivot | 30863    |

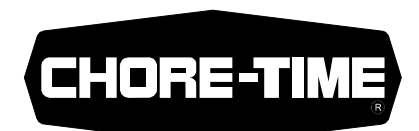

## Made to work. Built to last.<sup>®</sup>

#### **Revisions to this Manual**

 Page No.
 Description of Change

 - Updated to digital Time Clock

Contact your nearby Chore-Time distributor or representative for additional parts and information.

Chore-Time Group A division of CTB, Inc. PO Box 2000 Milford, Indiana 46542-2000 USA Phone (574) 658-4101 Fax (877) 730-8825 E-mail: www.choretimepoultry.com Internet: poultry@choretime.com